## APP Grupo Cajamar **FirmaMóvil**

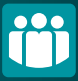

Con el Nuevo Sistema de Firma Móvil podrás firmar todas las operaciones que realices de manera fácil y segura con un único código personal.

| Activación FirmaMóvil                                                               |
|-------------------------------------------------------------------------------------|
|                                                                                     |
| De aquí en adelante, firmarás todas<br>tus operaciones con el sistema<br>Firmamóvil |
| Indica el PIN con el que firmarás todas las<br>operaciones desde este dispositivo   |
| El nuevo PIN debe tener entre 4 y 6 caractéres numéricos                            |
| INDICAR PIN                                                                         |
|                                                                                     |
| $\bigcirc$                                                                          |
| CONTINUAR                                                                           |
|                                                                                     |

El sistema se activa al acceder por primera vez a la App, o en caso de querer reactivarla nuevamente. Para activarlo, entra en la App en Mi perfil > FirmaMóvil. En ambos casos elegirás un PIN que utilizarás para firmar tus operaciones en banca a distancia.

| 2                                                                                  |
|------------------------------------------------------------------------------------|
| Activación FirmaMóvil                                                              |
| ÷=<br>                                                                             |
| De aquí en adelante, firmarás todas<br>tusoperaciones con el sistema<br>Firmamóvil |
| Indica el PIN con el que firmarás todas las<br>operaciones desde este dispositivo  |
| El nuevo PIN debe tener entre 4 y 6 caractéres numéricos                           |
| *****                                                                              |
|                                                                                    |
|                                                                                    |
|                                                                                    |
| CONTINUAR                                                                          |
|                                                                                    |
|                                                                                    |

Recibirás un **SMS** que tendrás que introducir y elegir un **PIN** entre 4 y 6 dígitos. Si la operación se bloqueara, deberás seguir las instrucciones.

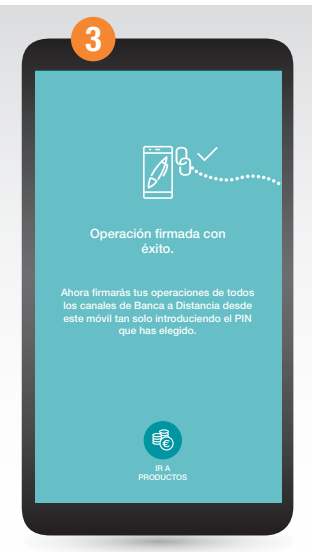

jYa está! Y si lo necesitas, podrás cambiar o generar una nueva clave PIN desde tu APP Grupo Cajamar.

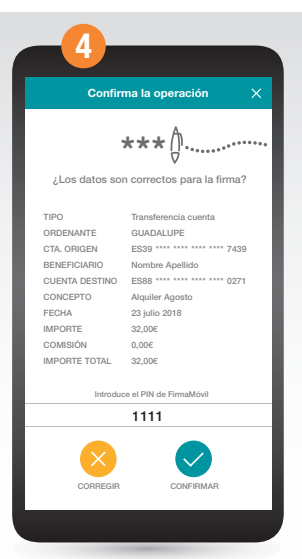

Ahora firmarás todas tus operaciones con este PIN, además por normativa PSD2 el sistema te podrá solicitar el PIN al iniciar sesión en BE o en la App.